# 抵押合同网签粤省事全程网办 操作指引

珠海市不动产登记中心

2023年10月

| 目录          | . 1 |
|-------------|-----|
| 1.申办入口      | 1   |
| 1.1 微信小程序   | 1   |
| 2.办理业务      | 2   |
| 2.1 办理流程    | 2   |
| 2.2 实名认证    | 2   |
| 2.3 产权校验    | 4   |
| 2.4 办理业务    | 5   |
| 2.4.1 办理须知  | 5   |
| 2.4.2 基本信息  | 6   |
| 2.4.3 合同条款  | 8   |
| 2.4.4确认信息1  | 0   |
| 2.4.5 合同备案1 | 1   |

目录

## 1. 申办入口

办理此业务,有两个入口,分别为:"粤省事微信小程序"和"粤省事 app", 接下来我们以"微信小程序"为例来说明办理此业务的流程。

### 1.1 微信小程序

打开手机微信,在搜索栏按钮,在搜索页面通过"小程序"来搜索"粤省事" 小程序,如下图所示:

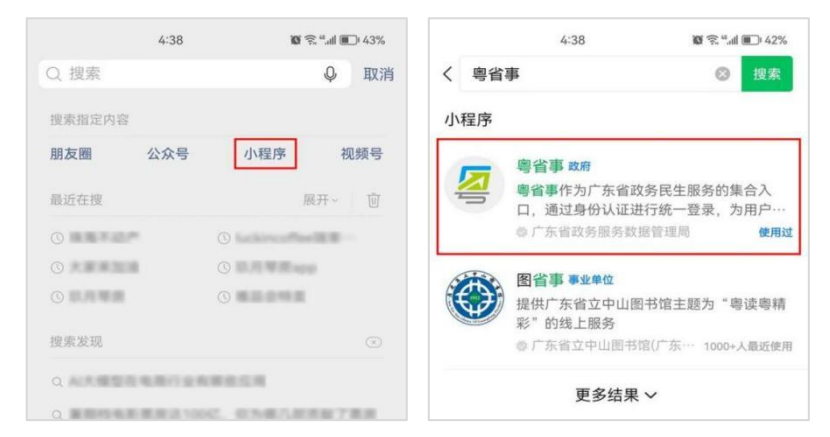

在搜索结果中,点击"粤省事",进入"粤省事"小程序。进入粤省事小程 序后,将所在城市切换为"珠海"后,点击"更多服务"按钮,进入更多服务页 面,如下图所示:

| 珠海 ~   |                         | (2)       | (0)  | 市市旅方   |      |      |          |
|--------|-------------------------|-----------|------|--------|------|------|----------|
| 30     | *优                      | 0         |      | 6      | 50   | CHI5 | 税        |
| ¢۲11#1 | FU半亘凹                   |           | 搜索   | 公积金    | 社保   | 医保   | 税务       |
| ÷⊥/□/  | ×ι+π <del>)≮</del> /ah≢ |           |      |        |      |      |          |
| 88     |                         |           |      | 人生事    |      |      |          |
| 粤省事码   | 健康助手                    | 数字空间      | 关怀版  |        |      | 0    |          |
| 6      | 51                      | CHS       | 2    | 户政(治安) | 婚姻   | 生育   | 教育       |
| 公积金    | 社保                      | 医保        | 志愿服务 | ê      | •    | R    | <u> </u> |
| -      |                         |           |      | 就业     | 住房置业 | 不动产  | 养老退休     |
| 6      | <b>Ŧ</b> 況              | <b>-2</b> |      |        |      |      |          |

然后在不动产页面,点击"不动产网上申办",进入不动产网上申办页面,如下图所示:

#### 第1页共12页

| 4:59                     | <b>昭</b> 完 "d 100 41% |
|--------------------------|-----------------------|
| 〈 不动产                    | ·•· •                 |
| <b>下午好!</b><br>欢迎使用不动产业务 | 2                     |
| 不动产登记办理预约                | >                     |
| 不动产登记"一码通"               | >                     |
| 不动产登记资料查询                | >                     |
| 不动产登记信息查询                | >                     |
| 不动产登记网上申办                | >                     |

## 2.办理业务

进入到"不动产登记网上申办"页面后,选择需要办理的业务细项,进行办理,如下图所示:

| <              | 不动产登记网上申办       |     | • |
|----------------|-----------------|-----|---|
| 换证与遗失          | 补发登记            |     | > |
| 国有建设用<br>(变更登记 | 地使用权及房屋所有机<br>) | 双登记 | > |
| 抵押权登记          | (注销登记)          |     | > |
| 国有建设用<br>(转移登记 | 地使用权及房屋所有机<br>) | 又登记 | > |
| 抵押合同网          | 签               |     | > |
| 抵押权登记          | (首次登记)          |     | > |
| 房屋买卖合          | 同网签备案           |     | > |

这里以"抵押合同网签"为例来说明合同网签的办理流程。

## 2.1 办理流程

在"粤省事"小程序中办理"抵押合同网签"业务,办理流程为:①产权校 验→②基本信息→③合同条款→④确认信息→⑤合同备案

## 2.2 实名认证

点击"抵押合同网签"业务,系统弹窗提示"本次操作需要您进行人脸登录 验证",如下图所示:

#### 第2页共12页

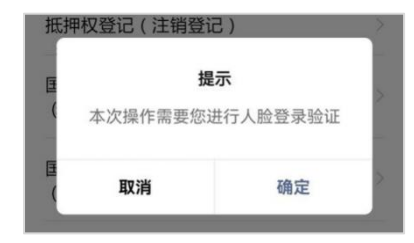

点击"确定"按钮,开始进行人脸登录验证,如下图所示:

| 5:29                                      | <b>10</b> ≅ "               | 5:29                        | <b>國</b> 完 <sup>4</sup> .41 圓0 40%   |
|-------------------------------------------|-----------------------------|-----------------------------|--------------------------------------|
| 〈 登录                                      | ••• •                       | く 登录                        | ©                                    |
| ■、····································    | 面提示在微信底部 >                  | ■【 15法提供服务 " ,可根据:          | 页面提示在微信底部 >                          |
| [A                                        | п<br>                       | [A                          | с.<br>Г                              |
| 当前业务需要人<br>信息将与当前微信绑定                     | <b>俭识别验证</b><br>(用于身份验证)    | 当前业务需要人<br>信息将与当前微信绑;       | <b>脸识别验证</b><br><sub>定(用于身份验证)</sub> |
| 证件类型                                      |                             | 证件类型                        |                                      |
| 居民身份证                                     |                             | 居民身份证                       |                                      |
| 姓名                                        |                             | 姓名                          |                                      |
| II.*                                      |                             | 王*                          |                                      |
| 身份证                                       |                             | 身份证                         |                                      |
| 6******                                   |                             | 6**********                 |                                      |
| 我同意广东省政务服务数<br>交的信息用于快捷登录。<br>议》及《个人信息保护政 | 据管理局使用我所提<br>查看《用户服务协<br>策》 | ✓ 我同意将当前填写信息<br>读并同意 《用户服务协 | 用于身份认证。已阅<br>·议》 和 <b>《隐私政策》</b>     |
|                                           |                             |                             |                                      |

在人脸识别页面,勾选"我同意将当前填写信息用于身份认证。已阅读并同 意《用户服务协议》和《隐私协议》"后,开始人脸识别认证。人脸认证时请保 持脸在检测出框内,认证成功后,页面自动跳转到"授权登录"页面,如下图所 示:

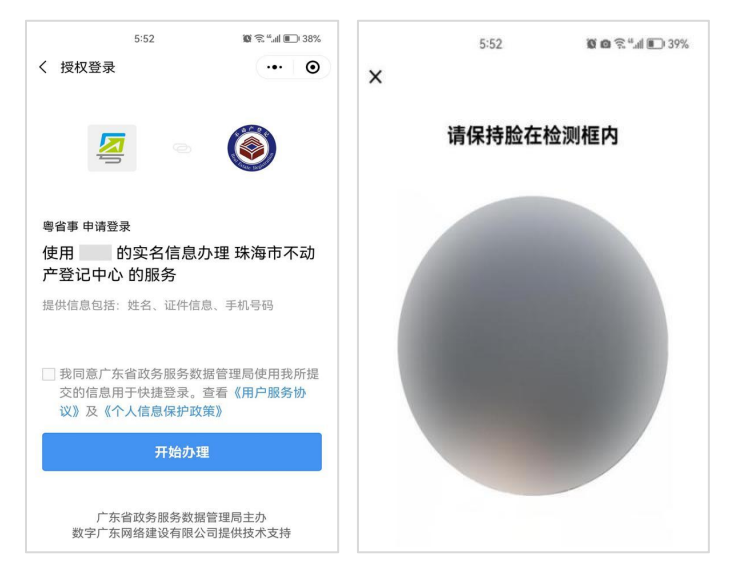

第3页共12页

人脸认证时请保持脸在检测出框内,认证成功后,页面自动跳转到"授权登录"页面,如下图所示:

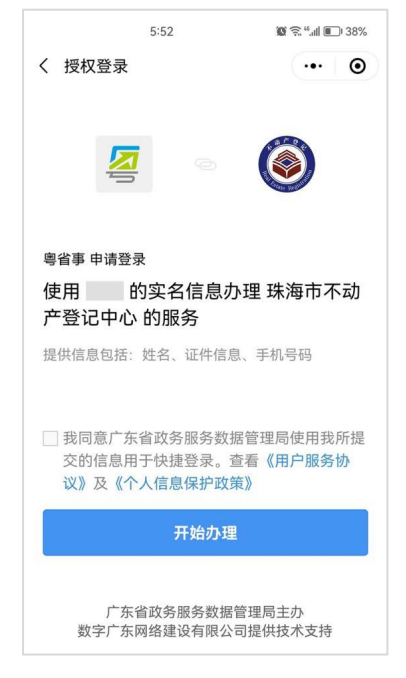

在"授权登录"页面,勾选"我同意广东省政务服务数据管理局使用我所提 交的信息用于快捷登录。查看《用户服务协议》及《个人信息保护政策》",点 击"开始办理"按钮,进入"申请页面"页面,在此页面,开始办理此业务,

### 2.3 产权校验

在"申请信息"页面,点击"权证号码"输入框,系统根据申请人名称自动 查询出申请人名下的不动产权证号码,可进行选择,也可点击输入框输入权证号 码;权证号码选择或者输入完毕后,点击校验按钮,如下图所示:

| ×                | 房屋抵押备案   |   |
|------------------|----------|---|
| 申请信息             | 3        |   |
| • 申请人名称<br>宋*媚   |          |   |
| • 权证号码<br>请输入权证号 | <b>冯</b> | 0 |
|                  | 校验       |   |

申请信息校验通过后,系统会跳转到"风险提示"页面,阅读后可滑动至页

#### 第4页共12页

面最下方,勾选"我已认真阅读并同意上述办理须知",点击"确认"即可,如 下图所示:

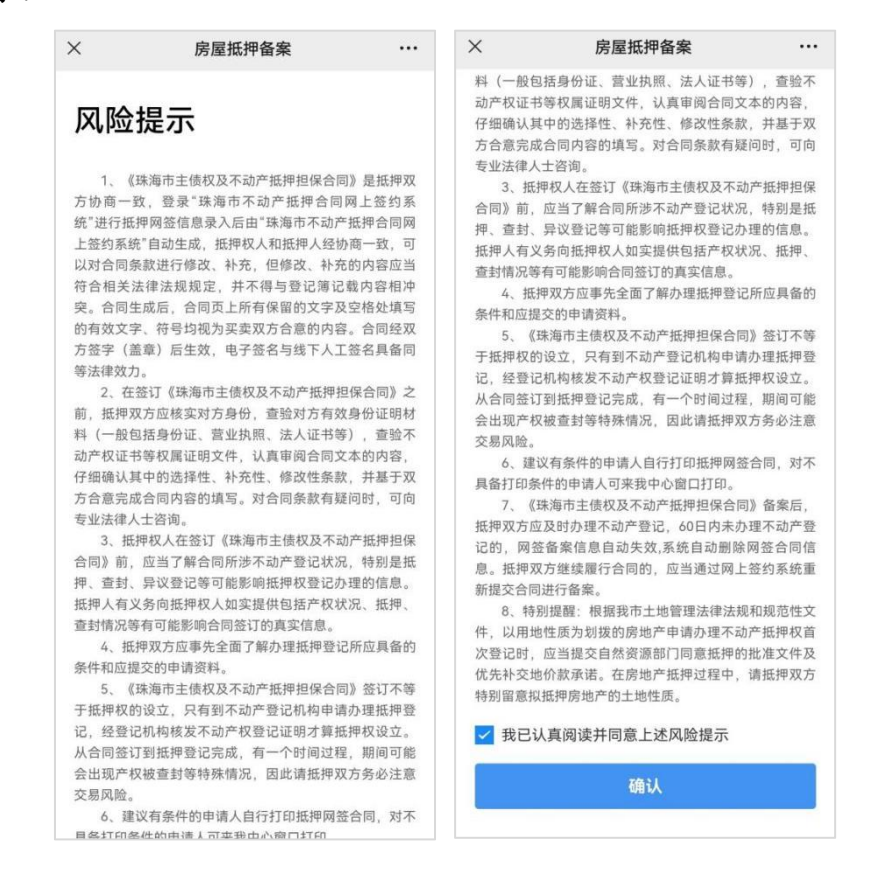

## 2.4 办理业务

### 2.4.1 办理须知

点击"确认"后,系统会跳转到"办理须知"页面,该页面展示了"基本信息"、"合同条款"和"确认信息",阅读后可滑动至页面最下方,勾选"我已认 真阅读并同意上述办理须知",点击"开始办理"按钮即可,如下图所示:

| 受理条(             | <b>4</b>                                        |                 |
|------------------|-------------------------------------------------|-----------------|
| 1、请您认真<br>错误信息将景 | 核实,并确保数据的真实、合法、<br><sup>3</sup> 晌业务审核,由此导致的后果将由 | 准确,虚假,<br>自行承担。 |
| 2、如该房屋<br>通过诉讼,件 | 抵押备案发生纠纷,自行协商解决<br>P裁的方式解决。                     | ,协商不成的          |
| 3、暂不支持<br>房屋抵押备案 | 如下申请情况:无(限制)民事行<br>。                            | 为能力人办理<br>展开    |
| 办理流和             | 呈                                               |                 |
| 1 基本信            | 言息                                              |                 |
| 填写基              | 本信息                                             |                 |
| 2 合同翁            | 条款                                              |                 |
| 填写抵              | 甲类型、抵押金额等信息                                     |                 |
| ③ 确认信            | 言息                                              |                 |
| 确认合              | 司信息                                             |                 |
| 🛃 我已认            | 真阅读并同意上述办理须知                                    |                 |
|                  | 11.54 六 1田                                      |                 |

### 2.4.2 基本信息

### 2.4.2.1 抵押权人

在抵押权人信息列表下方点击"添加",进入"抵押权人"信息页面,在此 页面,添加抵押权人信息后保存,如下图所示:

| ×                | 房屋抵押备案           |    |
|------------------|------------------|----|
| 抵押权人             | k l              |    |
| * 姓名/名称          |                  |    |
| 请输入抵押<br>请输入抵押权人 | 权人姓名/名称<br>姓名/名称 |    |
| * 证件类型           |                  |    |
| 身份证              |                  | 选择 |
| * 证件号码           |                  |    |
| 请输入证件            |                  |    |
| * 联系电话           |                  |    |
| 请输入联系            | 电话               |    |
| ・国家/地区           |                  |    |
| 中华人民共            | 和国               | 选择 |
| * 地址             |                  |    |
| 请输入抵押            | 权人地址             |    |
|                  | 保存               |    |
|                  |                  |    |

#### 2.4.2.2 抵押人

在抵押人列表下方点击"修改资料",进入"抵押人"信息页面,在此页面, 核对抵押人,如下图所示:

| ×        | 不动产抵押权设立登记 |    |
|----------|------------|----|
| 抵押人      | 、(宋*媚)     |    |
| • 抵押人名   | 名称         |    |
| 宋*媚      |            |    |
| • 证件类型   | 밑          |    |
| 身份证      |            |    |
| • 证件号码   | 9          |    |
| 44****** | 47         |    |
| • 联系电话   | f          |    |
| 178****3 | 270        |    |
| '国家/地[   | ×          |    |
| 中华人民     | 共和国        | 选择 |

抵押人信息自动提取填入,只允许对"联系电话、国家/地区"进行编辑。

#### 2.4.2.3 债务人

在债务人列表下方点击"添加",进入"债务人"信息页面,在此页面,添 加债务人信息后保存,如下图所示:

| ×       | 房屋抵押备案   |    |
|---------|----------|----|
| 债务人     |          |    |
| * 姓名/名利 | R        |    |
| 请输入债    | 务人姓名/名称  |    |
| * 证件类型  |          |    |
| 身份证     |          | 选择 |
| ・证件号码   |          |    |
| 请输入证    | 件号码      |    |
| * 联系电话  |          |    |
| 请输入联.   | 系电话      |    |
| ・国家/地区  | <u>c</u> |    |
| 中华人民    | 共和国      | 选择 |
| * 地址    |          |    |
| 请输入债    | 务人地址     |    |
|         |          |    |
|         |          |    |

#### 第7页共12页

### 2.4.3 合同条款

### 2.4.3.1 主合同

在"主合同"页面,点击"编辑",如实填写"主债权合同"后保存,如下 图所示:

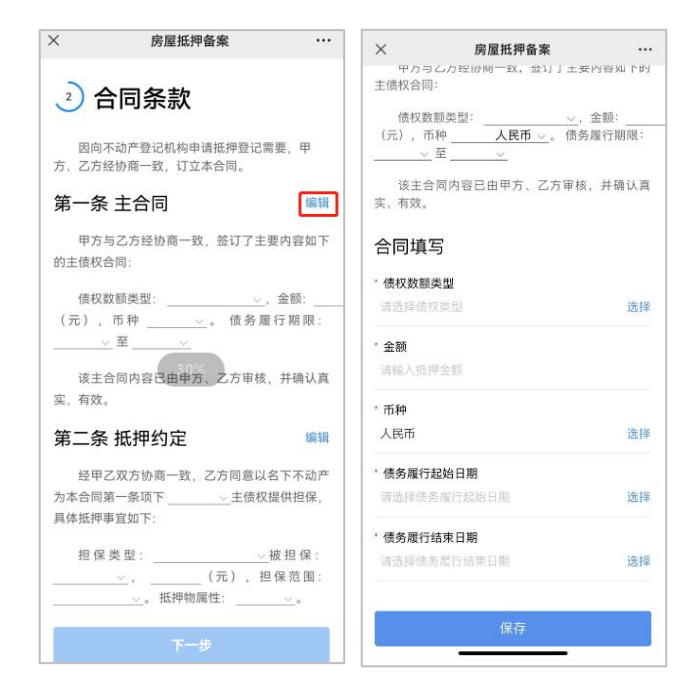

#### 2.4.3.2 抵押约定

在"抵押约定"页面,点击"编辑",如实填写"主债权合同"后保存,如 下图所示:

|                                | × 房屋抵押备案               | •• |
|--------------------------------|------------------------|----|
| 第一条 主合同 编辑                     | 合同填写                   |    |
| 甲方与乙方经协商一致,签订了主要内容如下           | ・乙方以名下不动产为 xxx 主债权提供担保 |    |
| 的主债权合同:                        | 请选择全部/部分               | 选择 |
| 债权数额类型:, 金额:                   | * 担保类型                 |    |
| (元), 币种。 债务履行期限:               | 一般抵押                   | 选择 |
|                                | * 债权数额类型               |    |
| 该主合同内容已由甲方、乙方审核,并确认真<br>实、有效。  | 主债权数额                  | 选择 |
|                                | * 被担保主债权数额             |    |
| 弗二余 抵押到定                       | 请填写被担保主债权数额            | π  |
| 经甲乙双方协商一致,乙方同意以名下不动产           | * 担保范围 (可多选)           |    |
| 为本告问第一家项下主质权提供控保,<br>具体抵押事宜如下: | 请选择担保范围                | 选择 |
| 担保类型:被担保:                      | * 抵押物属性                |    |
| (元),担保范围:<br>。抵押物属性:。          | 清选择抵押物属性               | 选择 |
| 下一步                            | 保存                     |    |

#### 2.4.3.3 特别约定

在"特别约定"页面,点击"编辑",如实填写"双方约定抵押事宜"后保存,如下图所示:

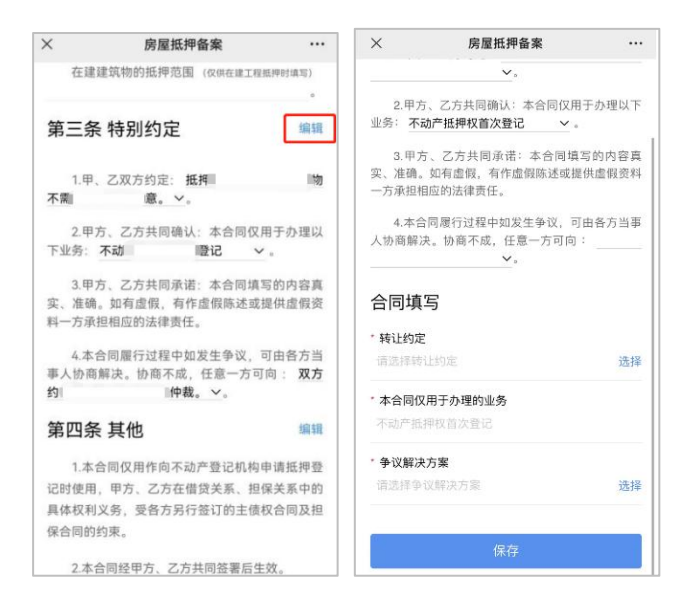

#### 2.4.3.4 其他

在"其他"页面,点击"编辑",如实填写"其他信息"后保存,点击"下 一步"按钮,即可如下图所示:

|                                       | × 房屋抵押备案 …               |
|---------------------------------------|--------------------------|
| 3. 中方、乙方共同承诺:本台同填写的内容具                |                          |
| 头、准确。如有虚假,有作虚假陈还或提供虚假资<br>点,去了把把完计计算表 |                          |
| 料一万承担相应的法律贡仕。                         | 第四条 其他                   |
| 4.本合同履行过程中如发生争议,可由各方当                 |                          |
| 事人协商解决。协商不成,任意一方可向:双方                 | 1.本合同仅用作向不动产登记机构申请抵押登记   |
| 约. 仲裁。 ~。                             | 时使用,甲方、乙方在借贷关系、担保关系中的具体  |
| _                                     | 权利义务, 受各方另行签订的主债权合同及担保合同 |
| 第四条 其他 编辑                             | 的约束。                     |
|                                       | 2.本合同经甲方、乙方共同签署后生效。      |
| 1.本合同仅用作同不动产登记机构甲请抵押登                 |                          |
| 记时使用,甲方、乙方在借贷关系、担保关系中的                | 3.属预售的,按揭款须进入资金监管银行户名    |
| 具体权利义务,受各方另行签订的主债权合同及担                | 称:                       |
| 保合同的约束。    87%                        | 开户银行:                    |
|                                       | 知亏。                      |
| 2.本合同经甲方、乙方共同签署后生效。                   | 本合同一式 3 份, 甲方、乙方及珠海市不动产  |
|                                       | 登记中心各执一份。                |
| 3.属预售的,按揭款须进入资金监管银行户名                 |                          |
| 称:                                    | 合同填写                     |
| 开户银行: ,                               | Пуху                     |
| 账号: 。                                 | * 合同份数                   |
|                                       | 3 10                     |
| 本合同一式 3 份, 甲方、乙方及珠海市不动                |                          |
| 产登记中心各执一份。                            |                          |
| 下一步                                   | 保存                       |
|                                       | 17817                    |

## 2.4.4 确认信息

点击"下一步"后,系统会自动跳转到确认信息页面,在此页面核对抵押信息无误后,点击"备案"按钮即可,如信息有误则点击"修改"按钮跳转到相应 界面进行信息修改,如下图所示:

| ×        | 房屋抵押备案 |       |            |  |  |
|----------|--------|-------|------------|--|--|
| ③ 确认信息   |        |       |            |  |  |
| 申请信息     |        |       | 修改         |  |  |
| 申请人名称    |        | 5     | <b>彩媚媚</b> |  |  |
| 权利证书号    |        | 20230 | 52         |  |  |
| 抵押不动产    | 亡信息    |       | 修改         |  |  |
| 不动产信息    |        |       |            |  |  |
| 权利人      |        |       | 宋*媚        |  |  |
| 权证号码     |        | 20230 | 52         |  |  |
| 坐落       | 香洲区南   |       | 4房         |  |  |
| 是否有抵押    |        |       | 否          |  |  |
| 抵押权人 (甲7 | 5)     |       |            |  |  |
| 姓名/名称    |        |       | 陆*英        |  |  |
| 证件类型     |        | 身     | 份证         |  |  |
| 备案       |        |       |            |  |  |

#### 第10页共12页

### 2.4.5 合同备案

点击"备案"后,系统会跳转到"温馨提示"页面,阅读后可勾选"我已阅 知上述提示内容",点击"确定"即可,如下图所示:

| ×                                                 | 房屋抵押备案                                                          |                                           |
|---------------------------------------------------|-----------------------------------------------------------------|-------------------------------------------|
| 温馨                                                | 提示                                                              |                                           |
| 抵押 <sup>1</sup><br>登记,60<br>自动失效<br>继续履行<br>合同进行( | 合同备案后,抵押双方应<br>日内未办理不动产登记的<br>,系统自动删除网签合同<br>合同的,应当通过网上签<br>备案。 | 及时办理不动产<br>, 网签备案信息<br>信息。抵押双方<br>约系统重新提交 |
| 🗾 我已阅                                             | 初知上述提示内容                                                        |                                           |
|                                                   | 确定                                                              |                                           |

#### 2.4.5.1 设置合同密码

点击"确定"后,系统会跳转到"设置合同密码"页面,该页面需设置八到 二十位数合同密码且最少包含两种字符,填写完成,点击"确定"即可,如下图 所示:

| ×    | 房屋抵押备案 |   |
|------|--------|---|
| 设置台  | 合同密码   |   |
| 合同密码 |        | 0 |
|      | 70.000 |   |

#### 2.4.5.2 备案成功

点击"确认"后,系统会跳转到"备案成功"页面,该页面显示合同备案已 成功和合同编号,也可点击"预览合同",查看合同详情,如有备案失败,可进 行重新备案或拨打联系电话咨询,如下图所示:

| ×                    | 房屋抵押备案                         |      |
|----------------------|--------------------------------|------|
| ⊘ 备                  | 昏案成功                           |      |
| 您的合同<br>合同编号<br>的办理进 | 已备案成功。<br>D2021 D4,可在个人中<br>度。 | 心留意您 |
| 预览合同                 | 9                              | >    |
| ৰ                    | 、动产抵押权设立登记网上1                  | 申办   |
|                      | 返回首页                           |      |

点击"预览合同"按钮,可查看到预览合同页面,且水印文字为已备案,如 下图所示:

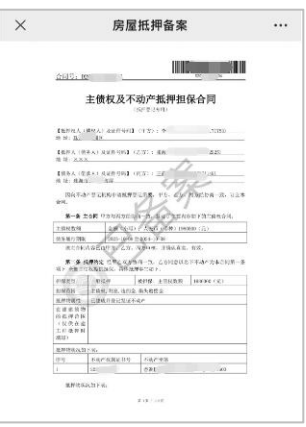

点击"不动产抵押权设立登记网上申办"按钮进行创建申办,或在抵押权登记(首次登记)页面使用合同号校验创建申办,如下图所示:

| ×                       | 房屋抵押备案                                | ···· × 抵押权登记(首次登记) ····                       |
|-------------------------|---------------------------------------|-----------------------------------------------|
| ⊘ 备                     | 案成功                                   | 申请信息                                          |
| 您的合同E<br>合同编号D<br>的办理进度 | 已备案成功。<br>)2021     04,可在个人中心留意<br>度。 | <ul> <li>・申办細项</li> <li>不动产抵押权设立登记</li> </ul> |
| 苏些本日                    |                                       | * 申请人名称<br>宋* 娟                               |
|                         |                                       | · 合同号<br>请选择合同号 选择 ①                          |
| 不                       | 动产抵押权设立登记网上申办                         | 申请前请确认是否签订房屋抵押备案合同                            |
| 返回首页                    |                                       | 校验                                            |